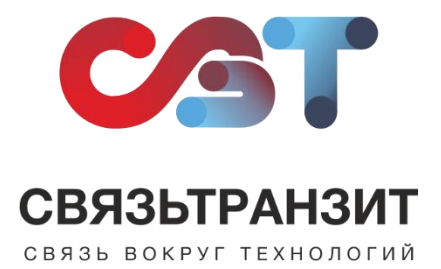

## ИНСТРУКЦИЯ ДЛЯ НАСТРОЙКИ ИНТЕГРАЦИИ ВИРТУАЛЬНОЙ АТС СВЯЗЬТРАНЗИТ С ALFACRM

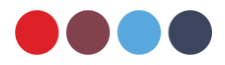

Для интеграции Виртуальной АТС Связьтранзит с alfaCRM необходимо выполнить следующие действия.

1. Пройдите авторизацию в alfaCRM и на верхней панели выберите меню настроек (см. рис. 1).

|                                                    |                                                                    |                                                                      |                                   |                  |                                                            | Colpition O                                    |
|----------------------------------------------------|--------------------------------------------------------------------|----------------------------------------------------------------------|-----------------------------------|------------------|------------------------------------------------------------|------------------------------------------------|
| 🛍 Аналитика<br>🗖 Урски                             | + Вернуться <b>/ Правиты В В арине</b>                             | Otherse                                                              |                                   |                  |                                                            |                                                |
| 🗄 Задачи<br>1. Клиенты<br>1. Группы<br>Ф. Педагоги | ана не возобязно, цент сей, очт<br>Автоматически создан при звонке | * MINERACE INCOMPANY IN MINI                                         |                                   | <b>∳</b> Женщина | Общий остаток<br>Ф 31.07.2024 15:09:22<br>Платежи<br>Уроки | 0 уражав 0,0<br>0 шт добавил<br>10/\$0 добавил |
| 🖬 Финансы                                          | Виджет посещений                                                   |                                                                      | ±90 дней •                        | <b>т</b> Фильтр  | Физ. лицо                                                  | Φκαιλικίμα                                     |
| Абонементы                                         |                                                                    |                                                                      |                                   |                  | Мабильный                                                  | +79087766257 = 🛛 🛞 🔌                           |
| в Лиды 🎫                                           | CENTABC                                                            |                                                                      |                                   |                  | Счета и абонементы                                         | добавить                                       |
| Юр. лица                                           | 01.01 Запланирован                                                 | 01.01 Запланирован бесплатный                                        | 01.01 Запланирован без абонемента |                  |                                                            | (не задано)                                    |
| Звонки                                             | 01.01 Предоплачен                                                  | болот Проведён и оплачен                                             | 01.01 Проведён в долг             |                  | сред                                                       | ства не списываются                            |
| Информер 11                                        | Not.01 Openyox e genr                                              | 50101 Бесплатный пропуск                                             | <sup>8</sup> 01.01 Пропуск оплач. |                  | Скидки                                                     | добавить                                       |
| Доступ в CRM                                       | 01.01 336-144 0009-007                                             |                                                                      | and another                       |                  |                                                            | (не задано)                                    |
|                                                    |                                                                    |                                                                      |                                   |                  | Группы                                                     | добавить                                       |
|                                                    | 01.01 Проведен Без списания (Бесплатныи)                           | праведен без списания (бесплатныя) отлат Предоплачен и приостановлен |                                   |                  | (He 33,0,7HO)                                              |                                                |

Рис. 1

2. На открывшейся странице выберите блок «Интеграция телефонии» (см. рис. 2).

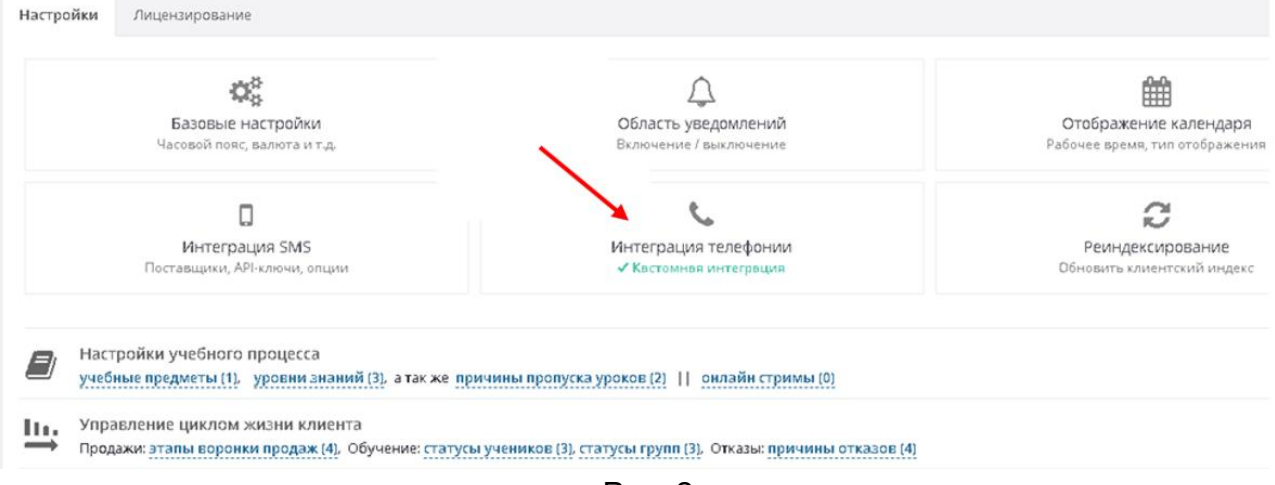

Рис. 2

3. В отобразившемся окне «Интеграция телефонии» (см. рис. 3):

(1) В поле «Поставщик» выберите «Кастомная интеграция»;

(2) Заполните блок «Всплывающая карточка»;

(3) Заполните блок «Дополнительные настройки».

(4) Значение в поле «Webhook URL» сформируется автоматически. Указанную ссылку будет необходимо передать сотруднику Связьтранзит для дальнейшей настройки интеграции.

(5) Нажмите кнопку «Сохранить».

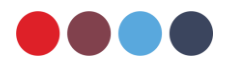

| 1. Выберите поставшие  |                                                                      |              |            |  |
|------------------------|----------------------------------------------------------------------|--------------|------------|--|
| повоерите поставщика   |                                                                      |              | L          |  |
| Поставщик              | Кастомная интеграция                                                 | × •          | <b>∔</b> 1 |  |
| Инструкция             | Помощь в интеграции Zzz                                              |              |            |  |
| 2. Пропишите поставщи  | ку наши настройки                                                    |              |            |  |
| Webhook URL            | https://svyaztranzit.s20.online/api/1                                | /sip/process | + 4        |  |
| 3. Всплывающая карточ  | ка                                                                   |              |            |  |
| При входящем звонке    | Вся администрация 🗸                                                  |              |            |  |
| При исходящем звонке   | Вся администрация 🗸                                                  |              |            |  |
| 4. Дополнительные наст | гройки                                                               |              | I .        |  |
| Создание лида на лету  | При входящем звонке с неизвестн<br>При исходящем звонке из неизвестн | юго номера   | ╞╴┨        |  |
|                        | При исходящем звонке на неизве                                       |              |            |  |

Рис. 3

4. Для завершения подключения интеграции необходимо передать значение поля «Webhook URL» (см. пункт 3) специалисту отдела обслуживания Связьтранзит по телефону +7 (3952) 70-70-55 или по электронной почте sales@stranzit.ru, либо связаться через чатбота в Telegram: <u>https://t.me/stranzit\_help\_bot</u>.

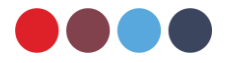